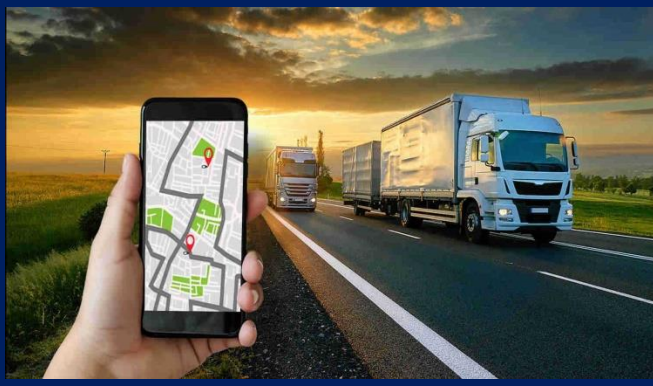

# ДАТЧИК УРОВНЯ ТОПЛИВА BLE

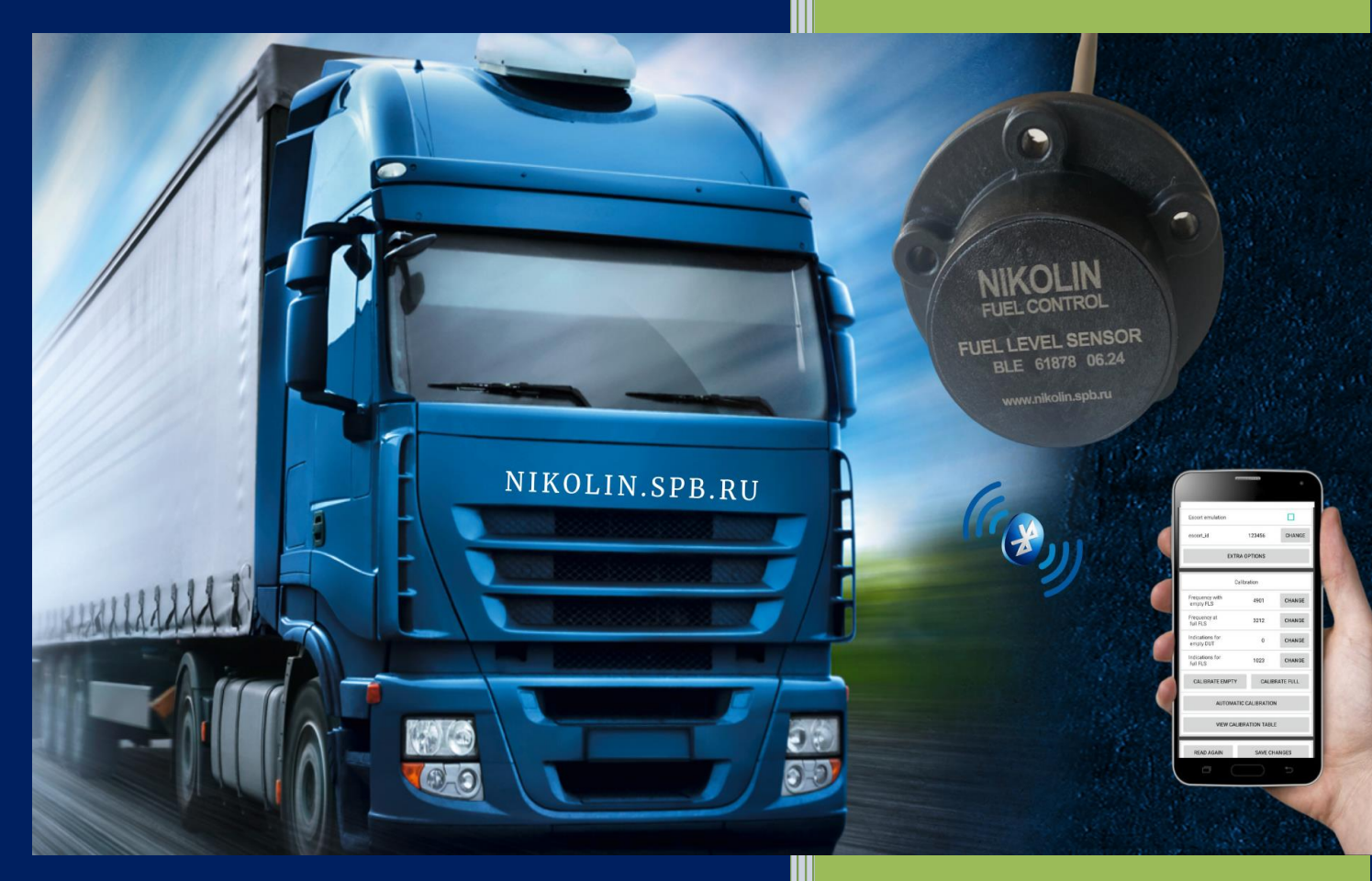

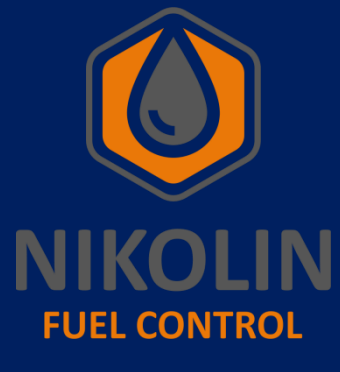

NIKOLIN

Инструкция

по настройке и

подключению ДУТ BLE

01.01.2024

# СОДЕРЖАНИЕ

| 5 |
|---|
| 4 |
| 7 |
| 7 |
| 4 |
|   |

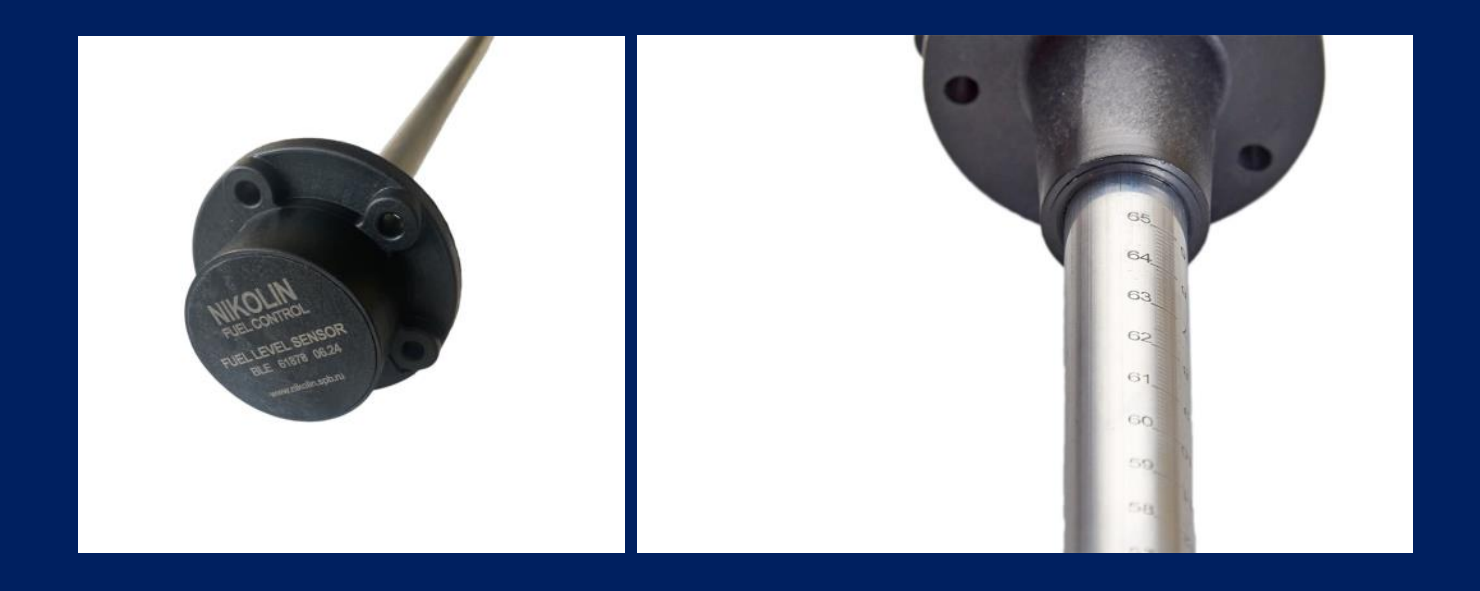

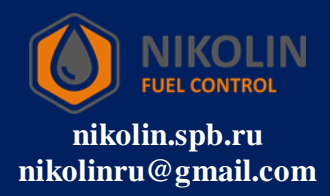

### 1 Цель и назначение

Цели и назначение рабочей инструкции по настройке и подключению датчика уровня топлива BLE (далее ДУТ BLE) включают следующие аспекты:

1. Обеспечение правильного подключения и настройки: инструкция содержит пошаговые указания, которые помогают пользователям правильно подключить и настроить программное обеспечение (далее ПО) для корректной работы ДУТ BLE.

2. Повышение эффективности работы: правильная настройка ПО позволяет обеспечить оптимальную работу датчика, что способствует повышению эффективности и точности измерений.

3. Снижение вероятности ошибок: четкие и подробные инструкции помогают минимизировать риск ошибок при подключении и настройке ПО, что в свою очередь снижает вероятность неисправностей.

4. Унификация процессов: рабочая инструкция стандартизирует процесс настройки ПО, что позволяет различным пользователям выполнять работы одинаково, независимо от их опыта и квалификации.

Таким образом, рабочая инструкция по настройке и подключению ПО ДУТ BLE является важным документом, который обеспечивает правильную и безопасную эксплуатацию оборудования.

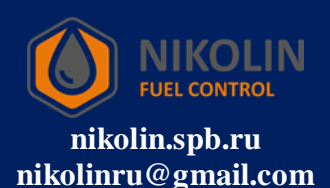

## 2 Подключение к ДУТ BLE

Перед тем, как подрезать ДУТ BLE до необходимой высоты, для установки в бак, необходимо через мобильное приложение подключиться к датчику, для проверки его работоспособности.

Чтобы подключиться к ДУТ BLE через мобильное устройство, необходимо на телефоне включить Bluetooth и местоположение. Bluetooth на датчике уже включен.

За тем, открываем предварительно установленное на мобильном устройстве приложение «RFL», в соответствии с рисунком 1.

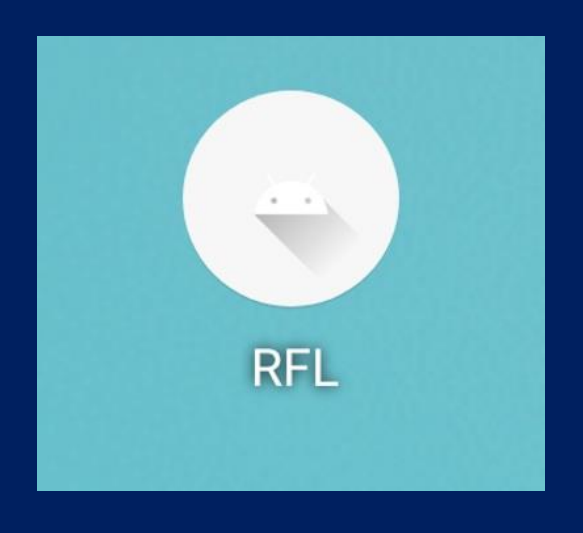

Рисунок 1 – Приложение на мобильном устройстве «RFL»

В приложении «RFL» находим ДУТ BLE по его имени и подключаемся к нему, нажатием на «CONNECT», в соответствии с рисунком 2. Имя датчика берём с корпуса ДУТ BLE.

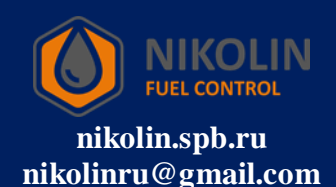

| 10:20    |                                    | 6,1<br>КБ/с Ф  | ¥ เте ,III <b>; 660</b> |
|----------|------------------------------------|----------------|-------------------------|
| RFL      |                                    |                | ۵                       |
| RKT_F    | UEL_C9:AB:0E                       | :0A:C8:8A      | CONNECT                 |
| TEMP:    | 28.05                              | LVL:           | 8724                    |
| RSSI:    | -67                                | BATTERY:       | 95%                     |
| Частота: | 8724                               | Время:         | 24                      |
| Статус:  | Норма                              |                |                         |
| RKT_F    | UEL_FE:DE:02                       | :04:B4:9A      | CONNECT                 |
| TEMP:    | 27.84                              | LVL:           | 50406                   |
| RSSI:    | -97                                | BATTERY:       | 98%                     |
| Частота: | 50406                              | Время:         | 57                      |
| Статус:  | Датчик от                          | калиброван "на | пустую"                 |
| RKT_F    | UEL_EC:33:8C                       | :58:BE:EE      | CONNECT                 |
| TEMP:    | 27.13                              | LVL:           | 8771                    |
| RSSI:    | -81                                | BATTERY:       | 91%                     |
| Частота: | 8771                               | Время:         | 27                      |
| Статус:  | Норма                              |                |                         |
| RKT_F    | RKT_FUEL_C9:C5:28:1F:B7:7F CONNECT |                |                         |
| TEMP:    | 26.83                              | LVL:           | 4079                    |
|          |                                    | 0              | <                       |

Рисунок 2 – Подключаемся к ДУТ BLE

Если ДУТ BLE исправен и удалось подключиться к нему, то в приложении «RFL» откроется окно настройки датчика, в соответствии с рисунком 3.

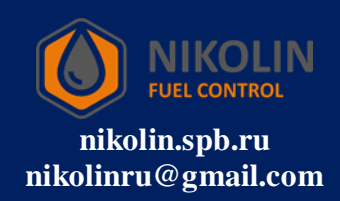

| 10:38                                         | 10<br>6/c ♂ ≵ ⊻ LTE ,III ₀ 👀 |
|-----------------------------------------------|------------------------------|
| RFL                                           | \$                           |
| Имя ДУТа: RKT_F                               | UEL_C9:AB:0E:0A:C8:8A        |
| MAC:                                          | C9:AB:0E:0A:C8:8A            |
| Аппаратная<br>версия                          | 0.14                         |
| Наименование аппаратной<br>ревизии            | hw.833.v1                    |
| Время работы ДУТа<br>с момента установки бата | реи 151731                   |
|                                               |                              |
| Показания                                     | обновить                     |
| Уровень                                       | 8705                         |
| Период                                        | 919                          |
| Частота                                       | 8705                         |
| Температура                                   | 27.59                        |
| Заряд батареи                                 | 95%                          |
| Флаги                                         | 0                            |
|                                               |                              |
| Параметр                                      | ры ДУТа                      |
| отключ                                        | иться                        |
| = C                                           | ) <                          |

Рисунок 3 – Окно настройки ДУТ BLE

После того, как убедились, что датчик исправен и отвечает можно подрезать ДУТ BLE до необходимой высоты бака.

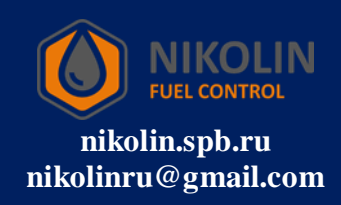

После того, как ДУТ BLE подрезали до нужной высоты, для установки его в бак, необходимо провести первоначальную настройку ДУТ BLE.

### 3.1 Первоначальная настройка

Первоначальная настройка состоит в том, чтобы откалибровать ДУТ BLE на полный и пустой. Для этого в мобильном приложении «RFL» находим графу «Калибровка» и нажимаем на «АВТОМАТИЧЕСКАЯ КАЛИБРОВКА», в соответствии с рисунком 4.

| 10:50                        | 1,6<br>КБ/с Ф                                | ¥ LTE .III : 58 |  |  |  |
|------------------------------|----------------------------------------------|-----------------|--|--|--|
| RFL                          |                                              | \$              |  |  |  |
|                              |                                              |                 |  |  |  |
| дополнител                   | ДОПОЛНИТЕЛЬНЫЕ ПАРАМЕТРЫ                     |                 |  |  |  |
|                              |                                              | _               |  |  |  |
| Кал                          | ибровка                                      |                 |  |  |  |
| Частота при<br>пустом ДУТе   | 0                                            | ИЗМЕНИТЬ        |  |  |  |
| Частота при<br>полном ДУТе   | 0                                            | ИЗМЕНИТЬ        |  |  |  |
| Показания при<br>пустом ДУТе | 0                                            | ИЗМЕНИТЬ        |  |  |  |
| Показания при<br>полном ДУТе | 0                                            | ИЗМЕНИТЬ        |  |  |  |
| ОТКАЛИБРОВАТЬ<br>ПУСТОЙ      | ОТКАЛИБРОВАТЬ ОТКАЛИБРОВАТЬ<br>ПУСТОЙ ПОЛНЫЙ |                 |  |  |  |
| АВТОМАТИЧЕС                  | АВТОМАТИЧЕСКАЯ КАЛИБРОВКА                    |                 |  |  |  |
| ПРОСМОТРЕТЬ КАЛ              | ПРОСМОТРЕТЬ КАЛИБРОВОЧНУЮ ТАБЛИЦУ            |                 |  |  |  |
| ПРОЧИТАТЬ ЗАНОВО             | СОХРАНИТЬ                                    | ИЗМЕНЕНИЯ       |  |  |  |
| отключиться                  |                                              |                 |  |  |  |
| =                            | 0                                            | <               |  |  |  |

Рисунок 4 – Автоматическая калибровка ДУТ BLE

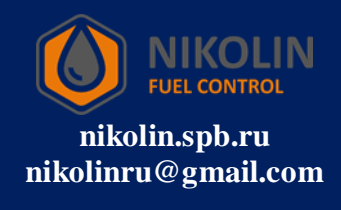

После нажатия появится окно, в котором необходимо ввести показания датчика при максимальном уровне топлива, в соответствии с рисунком 5. Вводим значение «1023» и нажимаем «ОК»

| Введите показания датчика при максимальном уровне топлива |        |  |
|-----------------------------------------------------------|--------|--|
| ОК                                                        | OTMEHA |  |

Рисунок 5 — Ввод показания датчика при максимальном уровне топлива За тем нажимаем «СОХРАНИТЬ ИЗМЕНЕНИЯ», в соответствии с рисунком 6.

| 10:58                        | о<br>Б/с Ф                        |                 |  |  |
|------------------------------|-----------------------------------|-----------------|--|--|
| RFL                          |                                   | \$              |  |  |
|                              |                                   |                 |  |  |
| дополнители                  | ЬНЫЕ ПАРАМЕТІ                     | РЫ              |  |  |
| Кал                          | ибровка                           |                 |  |  |
| Частота при<br>пустом ДУТе   | 8724                              | ИЗМЕНИТЬ        |  |  |
| Частота при<br>полном ДУТе   | 4362                              | ИЗМЕНИТЬ        |  |  |
| Показания при<br>пустом ДУТе | 0                                 | ИЗМЕНИТЬ        |  |  |
| Показания при<br>полном ДУТе | 1023                              | ИЗМЕНИТЬ        |  |  |
| ОТКАЛИБРОВАТЬ<br>ПУСТОЙ      | ОТКАЛИ<br>ПОЛ                     | БРОВАТЬ<br>ІНЫЙ |  |  |
| АВТОМАТИЧЕС                  | СКАЯ КАЛИБРОВ                     | КА              |  |  |
| ПРОСМОТРЕТЬ КАЛІ             | ПРОСМОТРЕТЬ КАЛИБРОВОЧНУЮ ТАБЛИЦУ |                 |  |  |
| ПРОЧИТАТЬ ЗАНОВО             | СОХРАНИТЬ                         | изменения       |  |  |
| отключиться                  |                                   |                 |  |  |
| =                            | 0                                 | <               |  |  |

Рисунок 6 – Сохранение автоматической калибровки

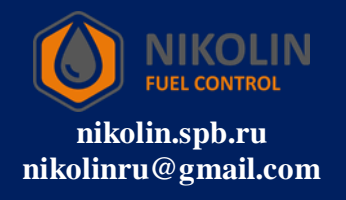

Следующим шагом необходимо погрузить ДУТ в топливо до полного заполнения измерительной части. За тем в мобильном приложении открываем графу «Показания» и нажимаем «ОБНОВИТЬ», в соответствии с рисунком 7.

| 11:06                                            | <sup>10</sup> ♂ ≯ <sup>V</sup> C , III ⊕ 55 |  |  |
|--------------------------------------------------|---------------------------------------------|--|--|
| RFL                                              | \$                                          |  |  |
| Имя ДУТа: RKT_FUEL                               | _C9:AB:0E:0A:C8:8A                          |  |  |
| MAC:                                             | C9:AB:0E:0A:C8:8A                           |  |  |
| Аппаратная<br>версия                             | 0.14                                        |  |  |
| Наименование аппаратной<br>ревизии               | hw.833.v1                                   |  |  |
| Время работы ДУТа<br>с момента установки батареи | 153377                                      |  |  |
|                                                  | 1                                           |  |  |
| Показания                                        | обновить                                    |  |  |
| Уровень                                          | 0                                           |  |  |
| Период                                           | 917                                         |  |  |
| Частота                                          | 8724                                        |  |  |
| Температура                                      | 28.05                                       |  |  |
| Заряд батареи                                    | 93%                                         |  |  |
| Флаги                                            | 3                                           |  |  |
|                                                  |                                             |  |  |
| Параметры Д                                      | цута                                        |  |  |
| отключиться                                      |                                             |  |  |
| ≡ O                                              | <                                           |  |  |

Рисунок 7 – Обновление показаний датчика

После обновления в графе «Показания» необходимо взять значение из позиции «Частота», в соответствии с рисунком 8, а за тем вручную ввести значение в графе «Калибровка» в позицию «Частота при полном ДУТ»

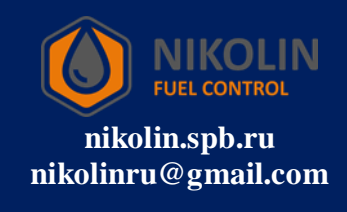

| 11:15                              | 0<br>Б/с            | Ŭ ¥ Ľте ,III ₀ 530 |
|------------------------------------|---------------------|--------------------|
| RFL                                |                     | \$                 |
| Имя ДУТа:                          | RKT_FUEL_C9:AB:     | 0E:0A:C8:8A        |
| MAC:                               | C9:AB:              | 0E:0A:C8:8A        |
| Аппаратная<br>версия               |                     | 0.14               |
| Наименование аг<br>ревизии         | паратной            | hw.833.v1          |
| Время работы ДУ<br>с момента устан | 'Та<br>овки батареи | 154463             |
|                                    |                     |                    |
| Пока                               | азания              | обновить           |
| Уровень                            |                     | 987                |
| Период                             |                     | 1802               |
| Частота                            |                     | 4439               |
| Температура                        |                     | 28.84              |
| Заряд батареи                      |                     | 91%                |
| Флаги                              |                     | 3                  |
|                                    |                     |                    |
|                                    | Параметры ДУТа      |                    |
|                                    | отключиться         |                    |
| =                                  | 0                   | <                  |

Рисунок 8 – Показания частоты при полном ДУТ

Примечание – если после нажатия на «ОБНОВИТЬ», данные не меняются, то следует нажать на «ОТКЛЮЧИТЬСЯ» и в стартовом окне программы находим датчик и снимаем показания частоты, в соответствии с рисунком 9. Частота обновления данных пять секунд, что тоже можно наблюдать в окне приложения.

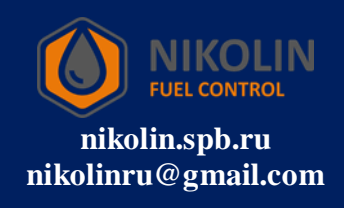

| 11:15    |                                         | ы<br>Б/с Ф | ¥ <sup>Vo</sup> <sup>46†</sup> 53 • |  |
|----------|-----------------------------------------|------------|-------------------------------------|--|
| RFL      |                                         |            | \$                                  |  |
| RKT_F    | UEL_C9:AB:0E:                           | DA:C8:8A   | CONNECT                             |  |
| TEMP:    | 28.73                                   | LVL:       | 987                                 |  |
| RSSI:    | -63                                     | BATTERY:   | 93%                                 |  |
| Частота: | 4439                                    | Время:     | 3                                   |  |
| Статус:  | Неизвестн<br>ошибка                     | ая         |                                     |  |
| RKT_F    | UEL_FE:DE:02:0                          | )4:B4:9A   | CONNECT                             |  |
| TEMP:    | 28.05                                   | LVL:       | 50406                               |  |
| RSSI:    | -93                                     | BATTERY:   | 98%                                 |  |
| Частота: | 50406                                   | Время:     | 3                                   |  |
| Статус:  | Статус: Датчик откалиброван "на пустую" |            |                                     |  |
| RKT_F    | UEL_EC:33:8C:                           | 58:BE:EE   | CONNECT                             |  |
| TEMP:    | 27.95                                   | LVL:       | 8771                                |  |
| RSSI:    | -86                                     | BATTERY:   | 91%                                 |  |
| Частота: | 8771                                    | Время:     | 8                                   |  |
| Статус:  | Норма                                   |            |                                     |  |
| RKT_F    | UEL_C9:C5:28:                           | 1F:B7:7F   | CONNECT                             |  |
|          | =                                       | 0          | <                                   |  |

Рисунок 9 — Снятие показаний частоты при полном ДУТ в стартовом окне мобильного приложения «RFL»

После того, как данные обновились нажимаем на «CONNECT» и переходим в настройки датчика.

Переходим в графу «Калибровка», в позицию «Частота при полном ДУТ» и нажимаем «ИЗМЕНИТЬ». Появится окно, где необходимо ввести значение частоты, которое мы получили, в соответствии с рисунком 10.

| Введите значение |        |  |  |
|------------------|--------|--|--|
| ок               | OTMEHA |  |  |

Рисунок 10 – Ввод значения частоты при полном ДУТ

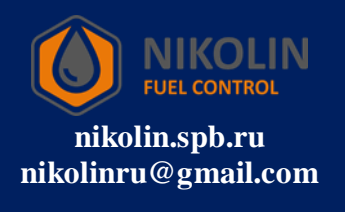

В нашем случае, это число «4439», вводим его и нажимаем «ОК», а за тем нажимаем «СОХРАНИТЬ ИЗМЕНЕНИЯ».

Следующим шагом необходимо полностью слить топливо с датчика. За тем в мобильном приложении открываем графу «Показания» и нажимаем «ОБНОВИТЬ».

После обновления в графе «Показания» необходимо взять значение из позиции «Частота», в соответствии с рисунком 11, а за тем вручную ввести значение в графе «Калибровка» в позицию «Частота при пустом ДУТ».

| 12:29 🍝 🛈                                      | б/с び ⊁ Цте ,,,,,,    |
|------------------------------------------------|-----------------------|
| RFL                                            | \$                    |
| Имя ДУТа: RKT_FU                               | IEL_C9:AB:0E:0A:C8:8A |
| MAC:                                           | C9:AB:0E:0A:C8:8A     |
| Аппаратная<br>версия                           | 0.14                  |
| Наименование аппаратной<br>ревизии             | hw.833.v1             |
| Время работы ДУТа<br>с момента установки батар | реи 158876            |
|                                                |                       |
| Показания                                      | обновить              |
| Уровень                                        | 4                     |
| Период                                         | 921                   |
| Частота                                        | 8686                  |
| Температура                                    | 31.32                 |
| Заряд батареи                                  | 98%                   |
| Флаги                                          | 3                     |
|                                                |                       |
| Параметр                                       | ы ДУТа                |
| отключ                                         | иться                 |
| ≡ 0                                            | <                     |

Рисунок 11 – Показания частоты при пустом ДУТ

Примечание – если после нажатия на «ОБНОВИТЬ», данные не меняются, то следует нажать на «ОТКЛЮЧИТЬСЯ» и в стартовом окне программы находим датчик и снимаем показания частоты, в соответствии с рисунком 12.

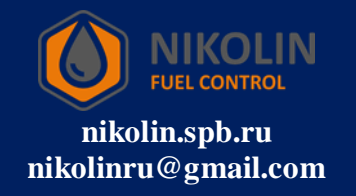

| 12:29 ᄎ (                          | Ŭ                                       | о<br>Б/с О | ¥ LTE ,III : 48 |
|------------------------------------|-----------------------------------------|------------|-----------------|
| RFL                                |                                         |            | \$              |
| RKT_F                              | UEL_C9:AB:0E:0/                         | A:C8:8A    | CONNECT         |
| TEMP:                              | 31.63                                   | LVL:       | 4               |
| RSSI:                              | -66                                     | BATTERY:   | 98%             |
| Частота:                           | 8686                                    | Время:     | 2               |
| Статус:                            | Неизвестна<br>ошибка                    | я          |                 |
| RKT_F                              | UEL_FE:DE:02:04                         | 4:B4:9A    | CONNECT         |
| TEMP:                              | 29.12                                   | LVL:       | 50406           |
| RSSI:                              | -84                                     | BATTERY:   | 98%             |
| Частота:                           | 50406                                   | Время:     | 115             |
| Статус:                            | Статус: Датчик откалиброван "на пустую" |            |                 |
| RKT_F                              | UEL_EC:33:8C:5                          | B:BE:EE    | CONNECT         |
| TEMP:                              | 30.13                                   | LVL:       | 8771            |
| RSSI:                              | -79                                     | BATTERY:   | 93%             |
| Частота:                           | 8771                                    | Время:     | 5               |
| Статус:                            | Норма                                   |            |                 |
| RKT_FUEL_C9:C5:28:1F:B7:7F CONNECT |                                         |            | CONNECT         |
| :                                  | ≡ (                                     | C          | <               |

Рисунок 12 — Снятие показаний частоты при пустом ДУТ в стартовом окне мобильного приложения «RFL»

После того, как данные обновились нажимаем на «CONNECT» и переходим в настройки датчика.

Переходим в графу «Калибровка», в позицию «Частота при пустом ДУТ» и нажимаем «ИЗМЕНИТЬ». Появится окно, где необходимо ввести значение частоты, которое мы получили, в соответствии с рисунком 13.

| Введите значение |        |  |  |  |
|------------------|--------|--|--|--|
| ок               | OTMEHA |  |  |  |

Рисунок 13 – Ввод значения частоты при пустом ДУТ

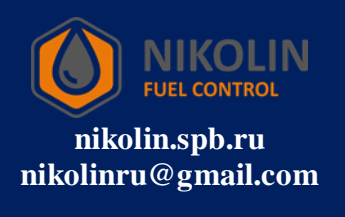

В нашем случае, это число «8686», вводим его и нажимаем «ОК», а за тем нажимаем «СОХРАНИТЬ ИЗМЕНЕНИЯ».

### 3.2 Калибровка датчика

После того, как откалибровали ДУТ BLE на пустой и полный, необходимо установить его в бак. После монтажа датчика необходимо откачать всё топливо из бака, при его наличии.

За тем приступаем к калибровке ДУТ BLE. Для этого равными порциями подаём топливо в бак и записываем значения уровня. Записывать значения необходимо в таблицу excel, указывая количество литров в баке и соответствующее ему значение уровня из мобильного приложения «RFL».

Зная примерное количество вмещаемого топлива в бак, необходимо данное значение в литрах поделить на число от 20 до 30, чтобы получить количество подаваемого топлива за одну порцию. Так подаём топливо в бак и записываем его значение уровня на каждой порции и вносим получаемые данные в таблицу.

По окончанию калибровки необходимо в приложении «RFL» в графе «Параметры ДУТ» поставить галку напротив «Эмуляция escort», в соответствии с рисунком 14.

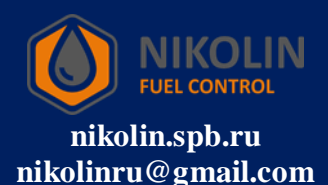

| RFL                          |      | \$       |  |  |
|------------------------------|------|----------|--|--|
| Частота                      |      | 8686     |  |  |
| Температура                  |      | 31.03    |  |  |
| Заряд батареи                |      | 95%      |  |  |
| Флаги                        |      | 3        |  |  |
| Параметры ДУТа               |      |          |  |  |
| Длина ДУТа, мм               | 0    | ИЗМЕНИТЬ |  |  |
| Эмуляция escort              |      |          |  |  |
| escort_id                    |      | ИЗМЕНИТЬ |  |  |
| ДОПОЛНИТЕЛЬНЫЕ ПАРАМЕТРЫ     |      |          |  |  |
| Калибровка                   |      |          |  |  |
| Частота при<br>пустом ДУТе   | 8686 | ИЗМЕНИТЬ |  |  |
| Частота при<br>полном ДУТе   | 4362 | ИЗМЕНИТЬ |  |  |
| Показания при<br>пустом ЛУТе | 0    | ИЗМЕНИТЬ |  |  |
| отключиться                  |      |          |  |  |

Рисунок 14 – Установка эмуляции escort

За тем напротив «escort\_id» нажимаем на «ИЗМЕНИТЬ» и в появившемся окне указываем «1» и нажимаем «ОК», если используется один ДУТ BLE, в соответствии с рисунком 15. В случае, когда будет использоваться два и более датчика, то для каждого датчика выставляем индивидуальный «escort\_id», начиная с единицы и по возрастанию.

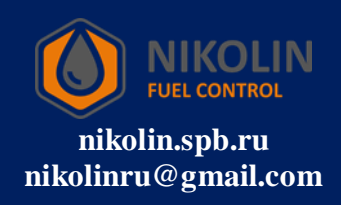

| RFL                                                                                                    |                                                       | \$                                                  |  |  |  |
|----------------------------------------------------------------------------------------------------|-------------------------------------------------------|-----------------------------------------------------|--|--|--|
| Температура                                                                                                    |                                                       | 31.38                                               |  |  |  |
| Заряд батареи                                                                                                    |                                                       | 95%                                                 |  |  |  |
| Флаги                                                                                                    |                                                       | 3                                                   |  |  |  |
| Параметры ДУТа                                                                                                    |                                                       |                                                     |  |  |  |
| Длина ДУТа, мм                                                                                                    | 0                                                     | ИЗМЕНИТЬ                                            |  |  |  |
| Эмуляция escort                                                                                                    |                                                       |                                                     |  |  |  |
| escort_id                                                                                                    | 1                                                     | ИЗМЕНИТЬ                                            |  |  |  |
| ДОПОЛНИТЕЛЬНЫЕ ПАРАМЕТРЫ                                                                                                    |                                                       |                                                     |  |  |  |
| дополните                                                                                                    | ЛЬНЫЕ ПАРАМЕ                                          | ТРЫ                                                 |  |  |  |
| <b>дополните</b> л<br>Ка                                                                                                    | <b>ПЬНЫЕ ПАРАМЕ</b><br>либровка                       | ТРЫ                                                 |  |  |  |
| <b>ДОПОЛНИТЕ</b> Л<br>Ка<br>Частота при<br>пустом ДУТе                                                                                       | льные параме<br>либровка<br>8686                      | изменить                                            |  |  |  |
| <b>дополните</b><br>Ка<br>Частота при<br>пустом ДУТе<br>Частота при<br>полном ДУТе                                                           | льные параме<br>либровка<br>8686<br>4362              | ИЗМЕНИТЬ                                            |  |  |  |
| Дополнител<br>Ка<br>Частота при<br>пустом ДУТе<br>Частота при<br>полном ДУТе<br>Показания при<br>пустом ДУТе                                 | льные параме<br>либровка<br>8686<br>4362<br>0         | ТРЫ<br>ИЗМЕНИТЬ<br>ИЗМЕНИТЬ<br>ИЗМЕНИТЬ             |  |  |  |
| Дополнител<br>Ка<br>Частота при<br>пустом ДУТе<br>Частота при<br>полном ДУТе<br>Показания при<br>пустом ДУТе<br>Показания при<br>полном ДУТе | льные параме<br>либровка<br>8686<br>4362<br>0<br>1023 | тры<br>ИЗМЕНИТЬ<br>ИЗМЕНИТЬ<br>ИЗМЕНИТЬ<br>ИЗМЕНИТЬ |  |  |  |

Рисунок 15 – Установка escort\_id

За тем нажимаем на «ДОПОЛНИТЕЛЬНЫЕ ПАРАМЕТРЫ» и в появившемся окне в графе «Усреднение данных» вводим значение «50», в соответствии с рисунком 16.

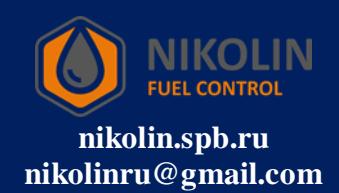

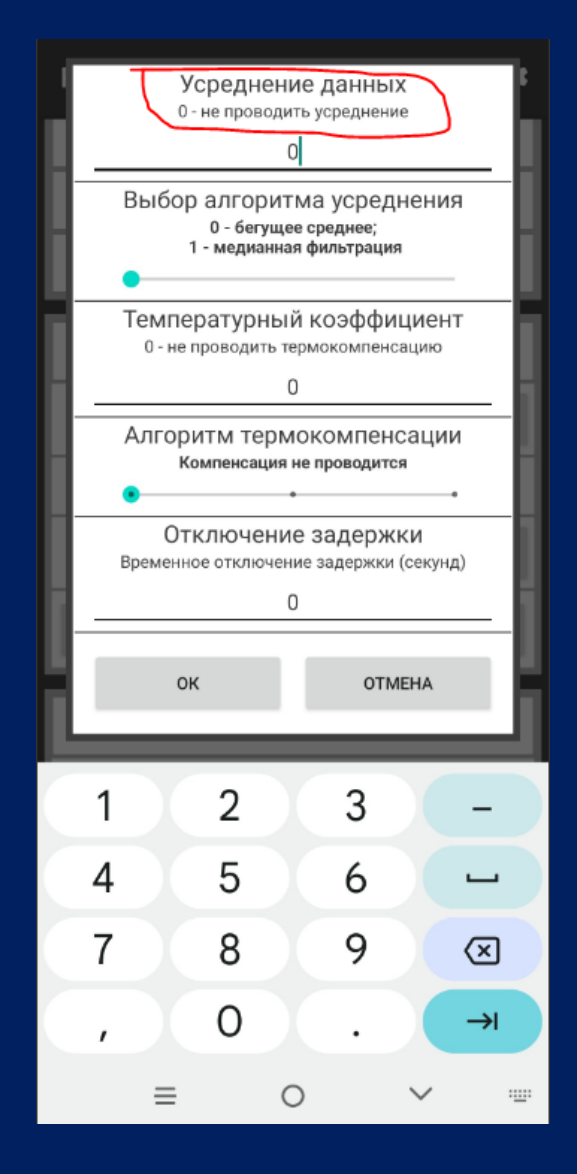

Рисунок 16 – Ввод усреднения данных

После ввода нажимаем «ОК» и нажимаем «СОХРАНИТЬ ИЗМЕНЕНИЯ». За тем нажимаем «ОТКЛЮЧИТЬСЯ» и видим выделенный зелёным, настроенный ДУТ BLE, в соответствии с рисунком 17.

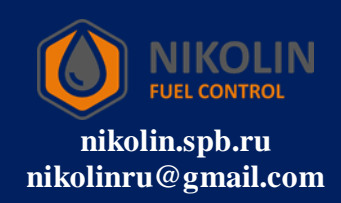

| RFL      |                                    |                  | ¢         |  |
|----------|------------------------------------|------------------|-----------|--|
|          | TD_00000                           | 01               | CONNECT   |  |
| TEMP:    | 31.0                               | LVL:             | 0         |  |
| RSSI:    | -90                                | BATTERY:         | 3.5B      |  |
| Частота: | 8695                               | Время:           | 38        |  |
| hw_id 1  | fw_version 14                      | mode 128 to      | _mode 129 |  |
| Статус:  | Норма                              |                  |           |  |
| RKT_I    | FUEL_EC:33:8C                      | :58:BE:EE        | CONNECT   |  |
| TEMP:    | 29.97                              | LVL:             | 8762      |  |
| RSSI:    | -95                                | BATTERY:         | 95%       |  |
| Частота: | 8762                               | Время:           | 2         |  |
| Статус:  | Норма                              |                  |           |  |
| RKT_     | RKT_FUEL_C9:C5:28:1F:B7:7F CONNECT |                  |           |  |
| TEMP:    | 29.74                              | LVL:             | 4083      |  |
| RSSI:    | -77                                | BATTERY:         | 95%       |  |
| Частота: | 4083                               | Время:           | 2         |  |
| Статус:  | Датчик от                          | калиброван "на г | чустую"   |  |
|          |                                    |                  |           |  |

Рисунок 17 – Настроенный ДУТ BLE

Далее необходимо подключить ДУТ BLE к трекеру и записать в него таблицу с калибровочными значениями.

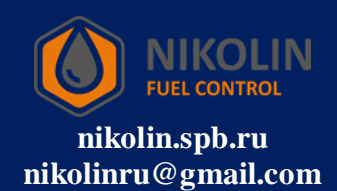